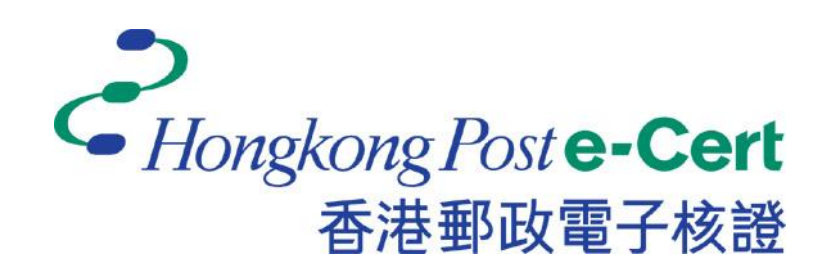

### 更改電子證書檔案密碼程式

版本 2.3

安裝及用戶指南

更新日期:2023年8月

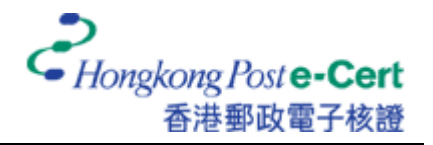

# **A.** 簡介

「更改電子證書檔案密碼程」式助您輕易及方便地更改電子證書檔案 USB 上電子證書的密碼。此 軟件適用於運行 Windows 10 或 Windows 11 的電腦。用戶可參閱本指南的安裝程序(B部份)和用 戶指南(C部份)更改電子證書密碼。

### B. 安裝指南

- 下載「更改電子證書檔案密碼程」。
   <a href="https://www.ecert.gov.hk/product/download/changepin/index\_c.html">https://www.ecert.gov.hk/product/download/changepin/index\_c.html</a>
- 2. 執行 ChangePasswordSetup.exe,選擇安裝過程中使用的語言,並按「下一步」繼續。

| 選擇安議         | 装語言            | ×      |
|--------------|----------------|--------|
| _ <u>_</u> _ | 選擇在安裝過程中使用的語言: |        |
|              | 繁體中文           | $\sim$ |
|              | 確定取消           |        |

3. 選取「我同意」,並按「下一步」。

| 📩 更改電子證書檔案密碼程式 2.3 安裝程式 🦳 👘 🗌                                                                                            | ×   |
|----------------------------------------------------------------------------------------------------|-----|
| <b>授權合約</b><br>諸閱讀以下授權合約。                                                                                                | (I) |
| 諸閱讀以下授權合約,您必須接受合約的各項條款才能繼續安裝。                                                                                            |     |
| <u>條款及條件</u>                                                                                                    | ^   |
| 此軟件只可與香港郵政發出的電子讀書一併使用。                                                                                                   |     |
| 香港郵政電子證書登記人的軟件使用權由香港特別行政區香港郵政署長(下稱香港郵<br>政)所賦予。                                                                          |     |
| 此軟件為香港郵政的財產。登記人的軟件使用權並不包括開發軟件或轉換軟件名稱的<br>權利。                                                                             |     |
| 此軟件的版權及知識產權屬香港郵政所有。                                                                                                    |     |
| This product includes software developed by the OpenSSL Project for use in the OpenSSL Toolkit<br>Change developed our A | >   |
| <ul> <li>● 我同意(A)</li> <li>○ 我不同意(D)</li> </ul>                                                                          |     |
| 仍丧一不                                                                                                    | 取消  |

4. 瀏覽及選擇程式安裝的位置,或接受預設值,並按「下一步」。

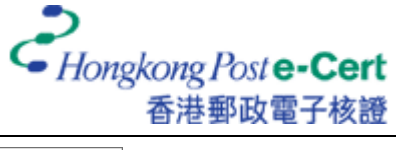

#### 更改電子證書檔案密碼程式 2.3

| 📥 更改電子證書檔案密碼程式 2.3 安裝程式                                             | -     |       |
|---------------------------------------------------------------------|-------|-------|
| <b>澄拝日的資料夹</b><br>選擇安裝程式安裝 更改電子譜書檔案密碼程式 的位置。                        |       | Co    |
| 安裝程式將會把更改電子證書檔案密碼程式安裝到下面的資料夾。                                       |       |       |
| 按「下一步」繼續,如果您想選擇另一個資料夾,請按「瀏覽」。                                       |       |       |
| C:\Program Files (x86)\Hongkong Post e-Cert\Change Password Program | 瀏覽    | Ē (R) |
|                                                                     |       |       |
|                                                                     |       |       |
|                                                                     |       |       |
|                                                                     |       |       |
|                                                                     |       |       |
|                                                                     |       |       |
|                                                                     |       |       |
|                                                                     |       |       |
| 最少需要 4.0 MB 磁碟空間。                                                   |       |       |
| 上一步图                                                                | →步(N) | 取消    |

5. 按「下一步」。

| → 更改電子證書檔案密碼程式 2.3 安裝程式                   | -    |      | < |
|-------------------------------------------|------|------|---|
| <b>選擇「間給」功能表的資料夹</b><br>選擇安裝程式建立程式的捷徑的位置。 |      | (II) | Ĵ |
| □<br>□安装程式將會把程式的捷徑建立在下面的「開始」功能表資料夾。<br>□  |      |      |   |
| 按「下一步」繼續,如果您想選擇另一個資料夾,請按「瀏覽」。             |      |      |   |
| Hongkong Post e-Cert                      | 瀏覽   | (R)  |   |
|                                           |      |      |   |
|                                           |      |      |   |
|                                           |      |      |   |
|                                           |      |      |   |
|                                           |      |      |   |
|                                           |      |      |   |
|                                           |      |      |   |
| □ 不要在「開始」功能表中建立資料夾 (D)                    |      |      |   |
| 上一步(3)                                    | 步(N) | 取消   |   |

6. 選擇性選取「建立桌面圖示」,並按「下一步」。

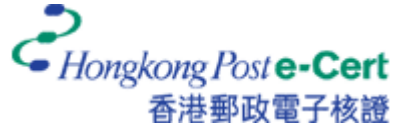

#### 更改電子證書檔案密碼程式 2.3

| ➡ 更改電子醫書檔案密碼程式 2.3 安裝程式 —                |   | ×  |
|------------------------------------------|---|----|
| <b>選擇附加的工作</b><br>選擇要執行的附加工作。            |   |    |
| 選擇安裝程式在安裝更改電子證書檔案密碼程式時要執行的附加工作,然後按「下一步」。 |   |    |
| 附加圖示:<br>☑ 建立素面圖示(2)                     |   |    |
| 上一步⑧  下一步刚                               | ] | 取消 |

7. 按「安裝」。

| → 更改電子證書檔案密碼程式 2.3 安裝程式 -                                                     |   | ×    |
|-------------------------------------------------------------------------------|---|------|
| 準備安裝<br>安裝程式將開始安裝 更改電子證書檔案密碼程式 到您的電腦中。                                        |   | (CO) |
| 按下「安裝」 繼續安裝,或按「上一步」 重新檢視或設定各選項的內容。                                            |   |      |
| 目的資料次:<br>C:\Program Files (x86)\Hongkong Post e-Cert\Change Password Program |   | ^    |
| 「開始」功能表資料夾:<br>Hongkong Post e-Cert                                           |   |      |
| 附加工作:<br>附加圖示:<br>建立桌面圖示(D)                                                   |   |      |
|                                                                               |   |      |
|                                                                               |   |      |
|                                                                               |   | ~    |
| <                                                                             | > |      |
| 上一步图 安裝①                                                                      |   | 取消   |

8. 選擇性選取「啟動更改電子證書檔案密碼程式」,並按「完成」以完成安裝程序。

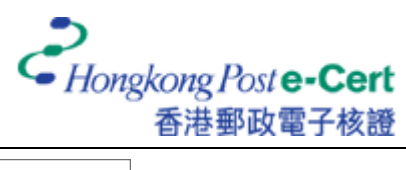

#### 更改電子證書檔案密碼程式 2.3

| 📥 更改電子證書檔案密碼程式 2.3 3 | × - 2555                                          |
|----------------------|---------------------------------------------------|
|                      | 安裝完成                                              |
|                      | 安裝程式已經將 更改電子語書檔案密碼程式 安裝在您的電腦中,您可以選擇程式的圖示來執行該應用程式。 |
|                      | 按「完成」以結束安裝程式。                                     |
|                      | ☑ 數動更改電子證書檔案密碼程式                                  |
| HOM                  |                                                   |
|                      |                                                   |
|                      | 完成 (E)                                            |

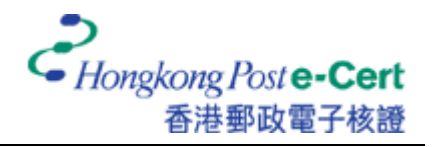

## C. 用戶指南

- 1. 執行「更改電子證書檔案密碼程式」。
- 2. 把電子證書檔案 USB 插入電腦的 USB 連接埠,然後按「瀏覽」以尋找你的電子證書檔案。

| 🥏 更改電子證書檔案密碼                   | 程式                   | ×              |
|--------------------------------|----------------------|----------------|
| 更改電子證書檔                        | 靠密碼程式                |                |
| 選擇電子證書檔案:                      | l                    | 瀏覽( <u>B</u> ) |
| 舊密碼( <u>0</u> ):               |                      |                |
| 新密碼(№):                        |                      |                |
| 確認新密碼( <u>C</u> ):             |                      |                |
|                                | 注意:你的新密碼長度至少為 8 個字元。 |                |
| そ<br>Hongkong Post e-<br>香港郵政電 | Cert 確定              | 取消             |

3. 選取你的電子證書檔案,並按「開啟」。

| 2 開設                       |                                       |                   |               |                   | × |
|----------------------------|---------------------------------------|-------------------|---------------|-------------------|---|
| ← → ヾ ↑ 🚍 > USB 磁磁機 (H:)   |                                       | ~                 | <b>ひ</b> 2 搜尋 | i USB 磁碟機 (H:)    |   |
| 組合管理 ▼ 新増資料夾               |                                       |                   |               | ☷ ▾ 🔟             | ? |
| ♣ 仲連方取                     | 2種 ^                                  | 修改日期              | 類型            | 大小                |   |
|                            | 192C528B11FD18FFDF958929209EF30       | 10/9/2019 2:51 pm | 個人資訊交換        | 6 KB              |   |
| - LISB 瑞瑞播 (H·)            |                                       |                   |               |                   |   |
| 030 经建筑 (1.)               |                                       |                   |               |                   |   |
|                            |                                       |                   |               |                   |   |
|                            |                                       |                   |               |                   |   |
|                            |                                       |                   |               |                   |   |
|                            |                                       |                   |               |                   |   |
|                            |                                       |                   |               |                   |   |
|                            |                                       |                   |               |                   |   |
|                            |                                       |                   |               |                   |   |
| 檔案名稱( <u>N</u> ): 192C528E | 811FD18FFDF958929209EF30AF989C690.p12 |                   | ~ 電子證書        | 檔案 (*.p12, *.pfx) | ~ |
|                            |                                       |                   | 開啟(           | 2) 取消             |   |

| ♪ 雨水雨ス診⇒増安漆い                  | <b>≣</b> 40 <del>_1'</del>               | ~              |
|-------------------------------|------------------------------------------|----------------|
| 史以电丁語音檔案出现                    | 9411/                                    | ^              |
| 更改電子證書檔                       | 當案密碼程式                                   |                |
| 選擇電子證書檔案:                     | H:\192C528B11FD18FFDF958929209EF30AF989( | 瀏覽( <u>B</u> ) |
| 舊密碼( <u>0</u> ):              |                                          |                |
| 新密碼( <u>N</u> ):              |                                          |                |
| 確認新密碼( <u>C</u> ):            |                                          |                |
|                               | 注意:你的新密碼長度至少為 8 個字元。                     |                |
| そ<br>Hongkong Poster<br>香港郵政電 | Cert<br>子核證 確定                           | 取消             |

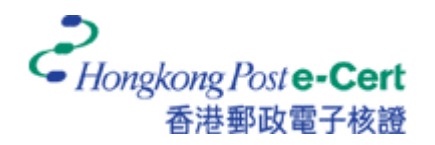

4. 輸入舊密碼和新密碼,然後再輸入新密碼確認。最後,按「確定」以更改密碼。

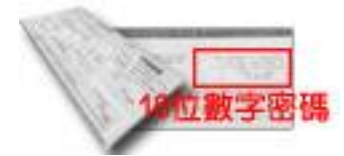

若你從未更改電子證書的密碼,請於舊密碼欄內輸入由香港郵 政核證機關所發出密碼信封內的16位數字密碼。

建議:新密碼應最少由八個字元組成,並包含數字和大小草不同字母。

| 🕹 更改電子證書檔案密碼                  | <b>程</b> 式                               | ×              |
|-------------------------------|------------------------------------------|----------------|
| 更改電子證書檔                       | 案密碼程式                                    |                |
| 選擇電子證書檔案:                     | H:\192C528B11FD18FFDF958929209EF30AF989( | 瀏覽( <u>B</u> ) |
| 舊密碼( <u>0</u> ):              | •••••                                    |                |
| 新密碼( <u>N</u> ):              | •••••                                    |                |
| 確認新密碼( <u>C</u> ):            | ••••••                                   |                |
|                               | 注意:你的新密碼長度至少為 8 個字元。                     |                |
| そ<br>Hongkong Poste-<br>香港郵政電 | Cert 確定                                  | 取消             |

5. 按「確定」以完成。

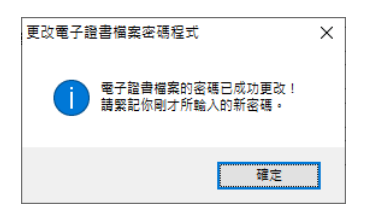